## Pasos a seguir para censarse y preinscribirse en Estudios Avanzados

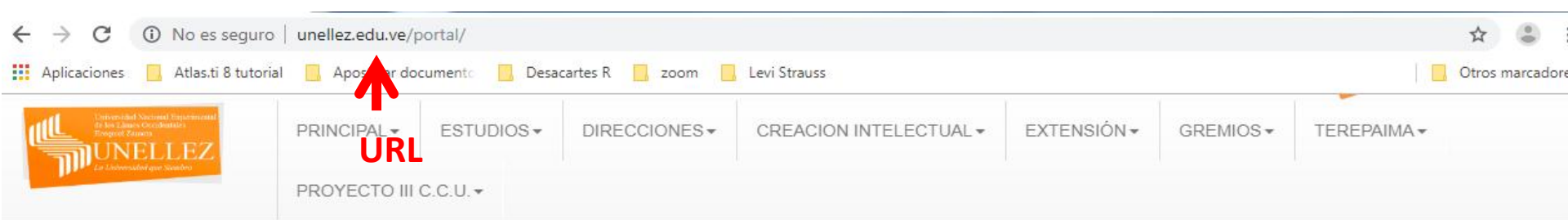

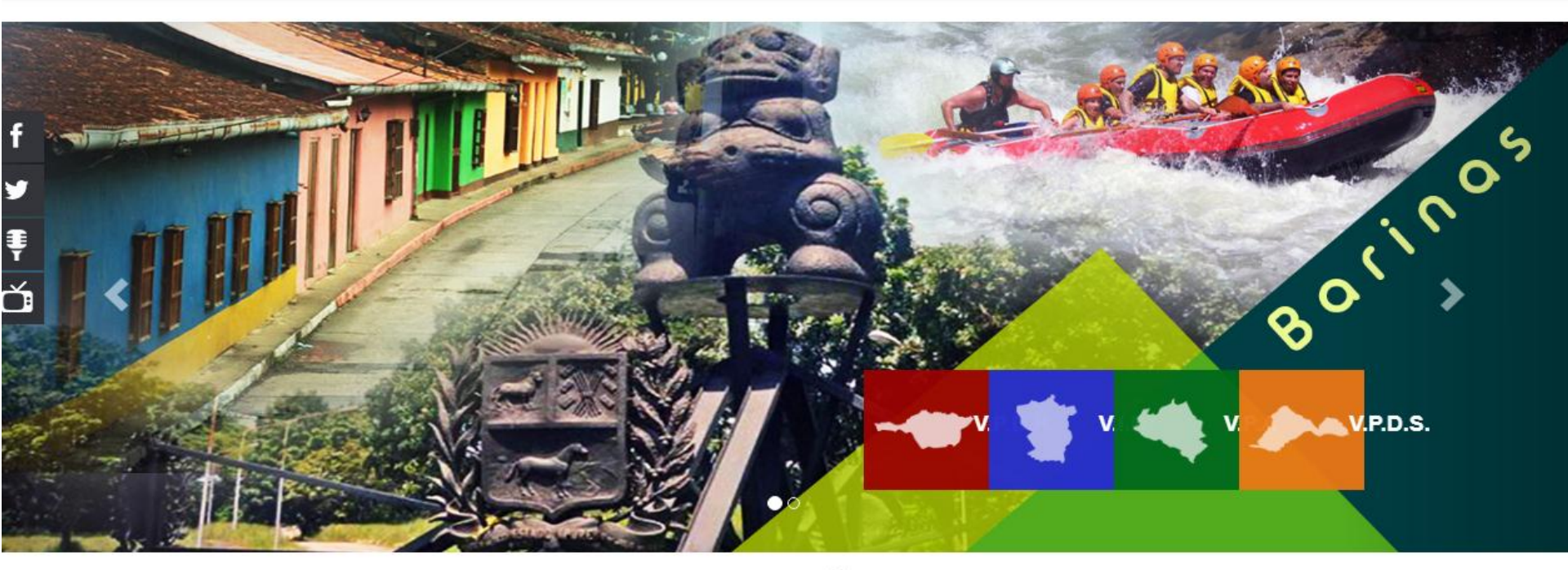

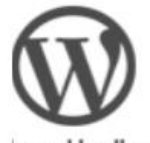

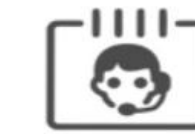

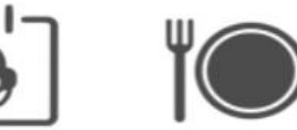

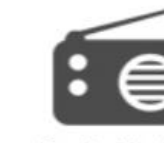

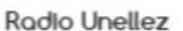

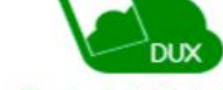

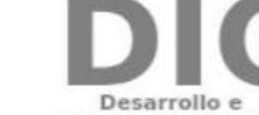

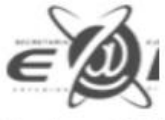

logs Unellez

Directorio Telefónico Comedor Universitario

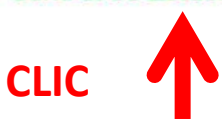

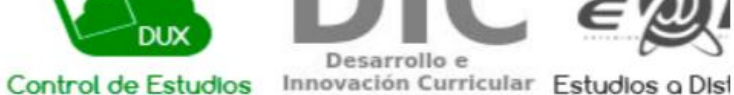

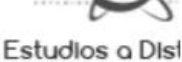

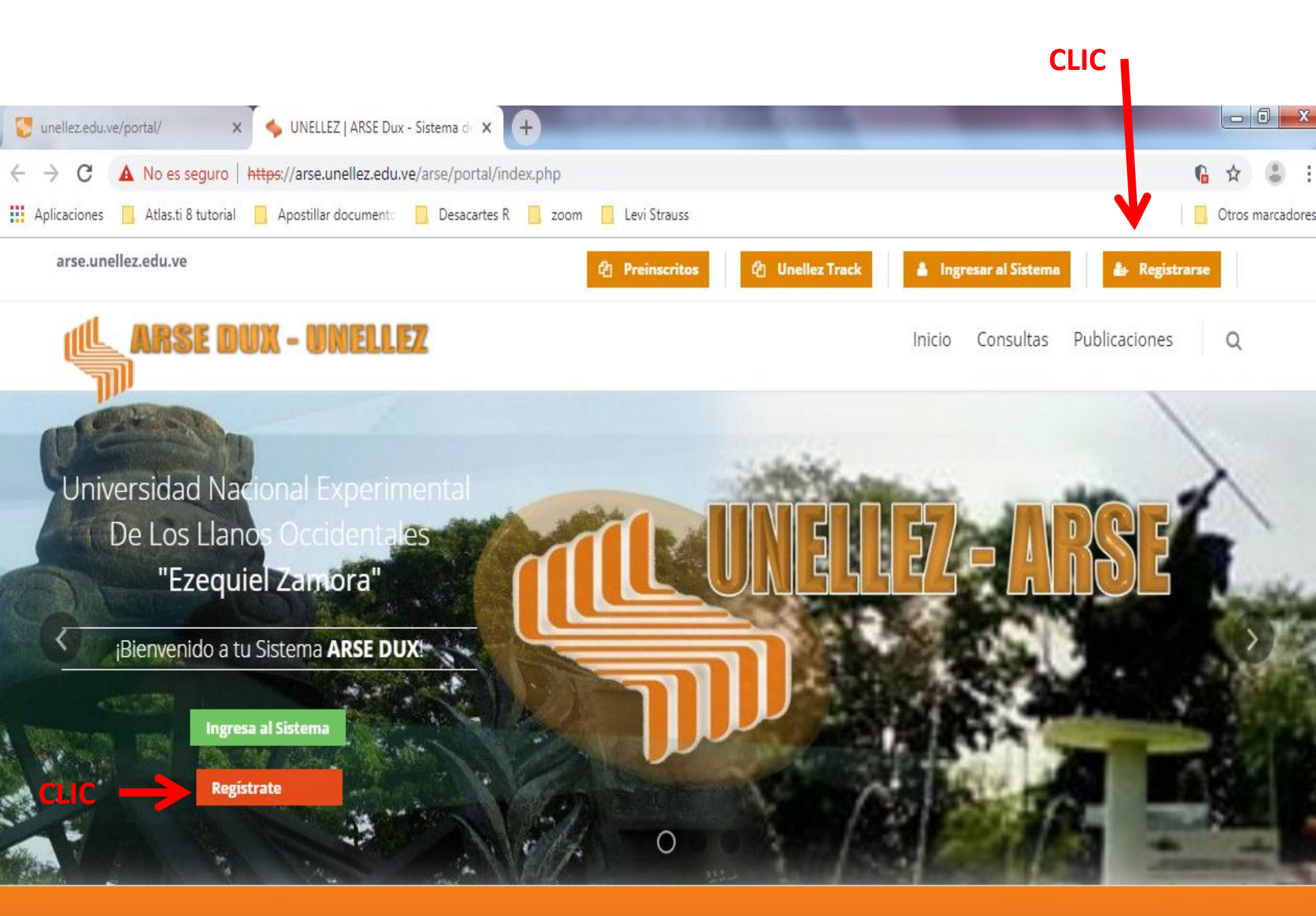

## Todos los campos son obligatorios. En su caso Preinscripciones/censo/

| 😴 unellez.edu.ve/portal/ 🗙 🦘 UNELLEZ              | ARSE Dux - Sistema de 🗙      | +                                                                                                    |                                                                                                    |                  |
|---------------------------------------------------|------------------------------|----------------------------------------------------------------------------------------------------|----------------------------------------------------------------------------------------------------|------------------|
| ← → C ▲ No es seguro   https://arse.un            | ellez.edu.ve/arse/portal/reg | gister.php                                                                                                    | (                                                                                                    | ⊾ ☆ 😩 :          |
| Aplicaciones 📃 Atlas.ti 8 tutorial 📃 Apostillar d | locumento 📙 Desacartes R     | , zoom , Levi Strauss                                                                                                    |                                                                                                    | Otros marcadores |
| arse.unellez.edu.ve                               |                              | එ Preinscritos එ Unellez T                                                                                                  | rack 🛔 Ingresar al Sistema 🌲 Registrars                                                                                                    | e                |
| CARSE DUX - UN                                    | OELLEZ                       |                                                                                                    | Inicio Consultas Publicaciones                                                                                                    | Q                |
| Inicio Registrarse                                |                              |                                                                                                    |                                                                                                    |                  |
| > Ingresar al Sistema                             | Registra                     | rse en el Sistema                                                                                                    |                                                                                                    |                  |
| > Registrarse                                     |                              |                                                                                                    |                                                                                                    |                  |
| > Recuperar Contraseña                            | Tipo de Usuario *            | Seleccione                                                                                                    | Información                                                                                                    |                  |
|                                                   | Cédula *<br>Correo *         | Seleccione<br>Estudiante<br>Profesor<br>Preinscripciones / Censo / Asignados OPSU<br>Evaluación de Credenciales de Docentes | Este formulario permite el registro de los <b>estudiantes</b><br>y/o <b>profesores</b> regulares de la UNELLEZ, asi como<br>también, pueden registrarse aquellos bachilleres que<br>deseen participar en los procesos de <b>Preinscriciones</b> , |                  |
|                                                   | Usuario *                    | Su usuario                                                                                                    | de Estudios.                                                                                                    |                  |
|                                                   | Contraseña *                 | Su contraseña                                                                                                    | Los Docentes que deseen participar en el Concurso de<br>Credenciales también deben registrarse mediante este<br>formulario.                                                                                                    |                  |
|                                                   |                              | Enviar datos Calcelar                                                                                                    | Escoja su nombre de usuario con un minimo de 6<br>caracteres y sin usar espacios en blanco.                                                                                                    |                  |
|                                                   |                              |                                                                                                    | Escoja una contraseña que pueda recordar y que<br>contenga un mínimo de 6 caracteres. Usted debe<br>mantenerla en estricto secreto, el personal de la<br>institución no necesita dicha contraseña para atenderlo                                  | 5.               |

Usted será responsable por todo lo que se haga con su cuenta de usuario.

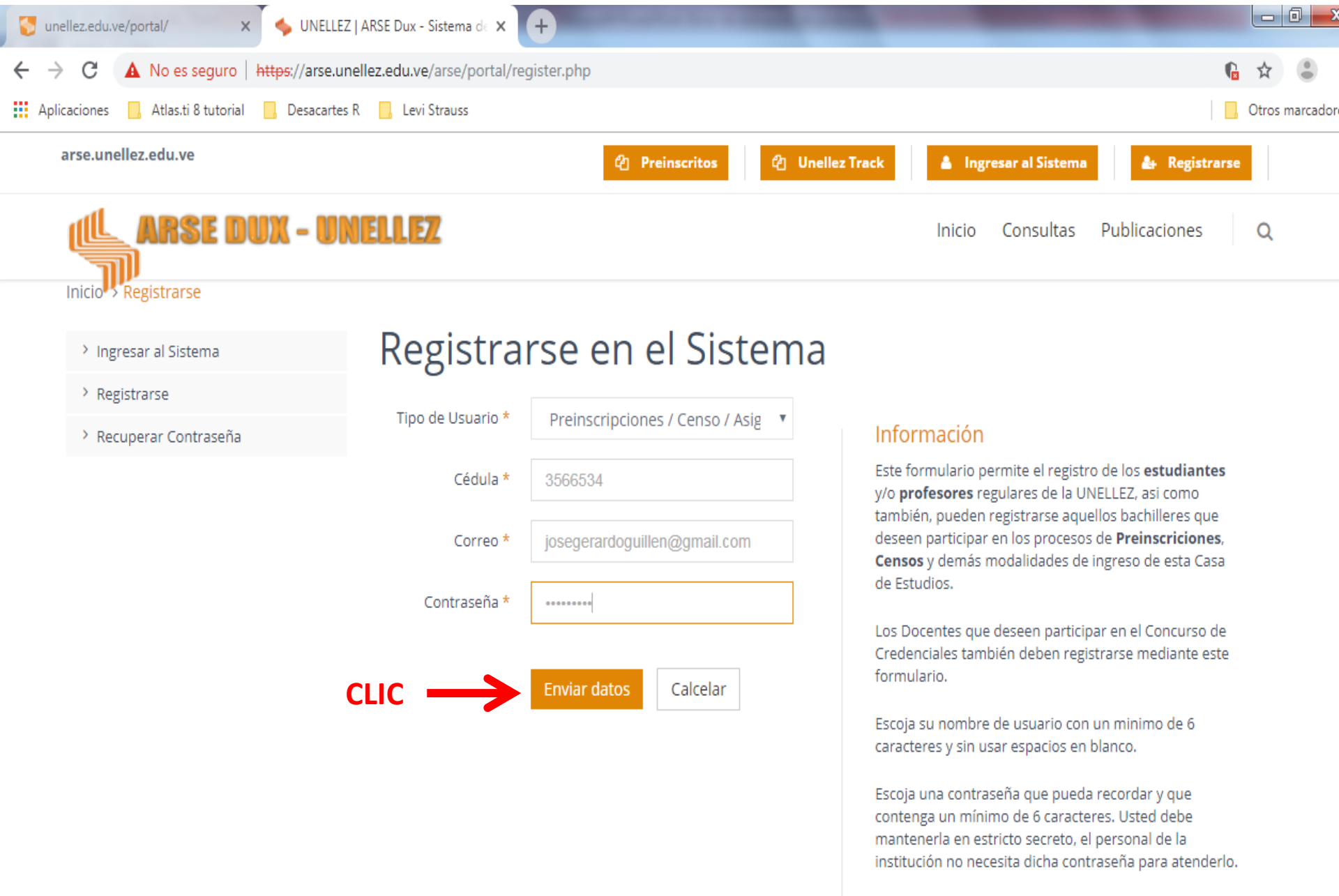

Usted será responsable por todo lo que se haga con su cuenta de usuario.

## Ahora debe ingresar al sistema para registrar sus datos

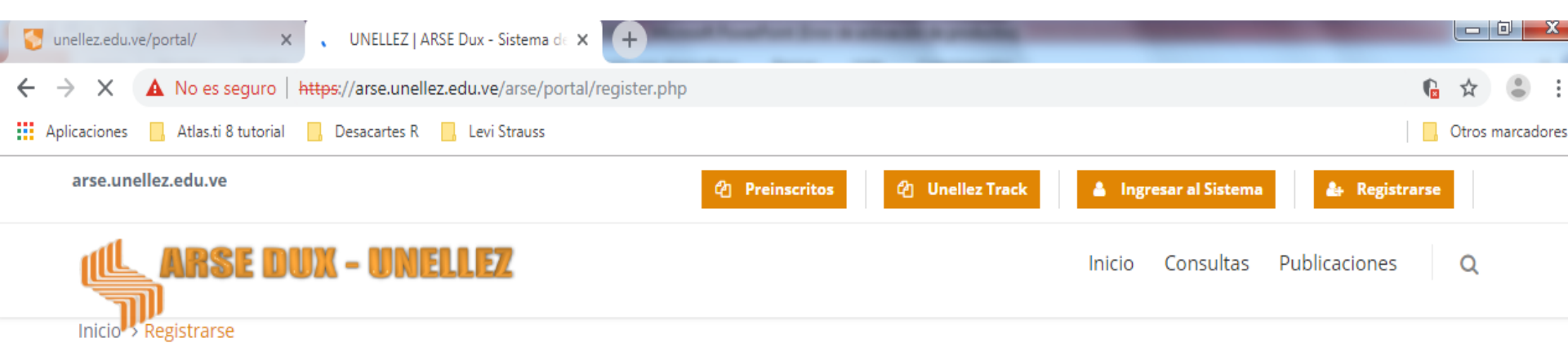

Ingresar al Sistema

## Registrarse en el Sistema

Registrarse

Recuperar Contraseña

Usuario de Preinscripciones / Censo / Asignados OPSU creado exitosamente

#### Entrar al Sistema

#### Información

Este formulario permite el registro de los **estudiantes** y/o **profesores** regulares de la UNELLEZ, asi como también, pueden registrarse aquellos bachilleres que deseen participar en los procesos de **Preinscriciones**, **Censos** y demás modalidades de ingreso de esta Casa de Estudios.

Los Docentes que deseen participar en el Concurso de Credenciales también deben registrarse mediante este formulario.

Escoja su nombre de usuario con un minimo de 6 caracteres y sin usar espacios en blanco.

Escoja una contraseña que pueda recordar y que contenga un mínimo de 6 caracteres. Usted debe mantenerla en estricto secreto, el personal de la institución no necesita dicha contraseña para atenderlo.

Usted será responsable por todo lo que se haga con su cuenta de usuario.

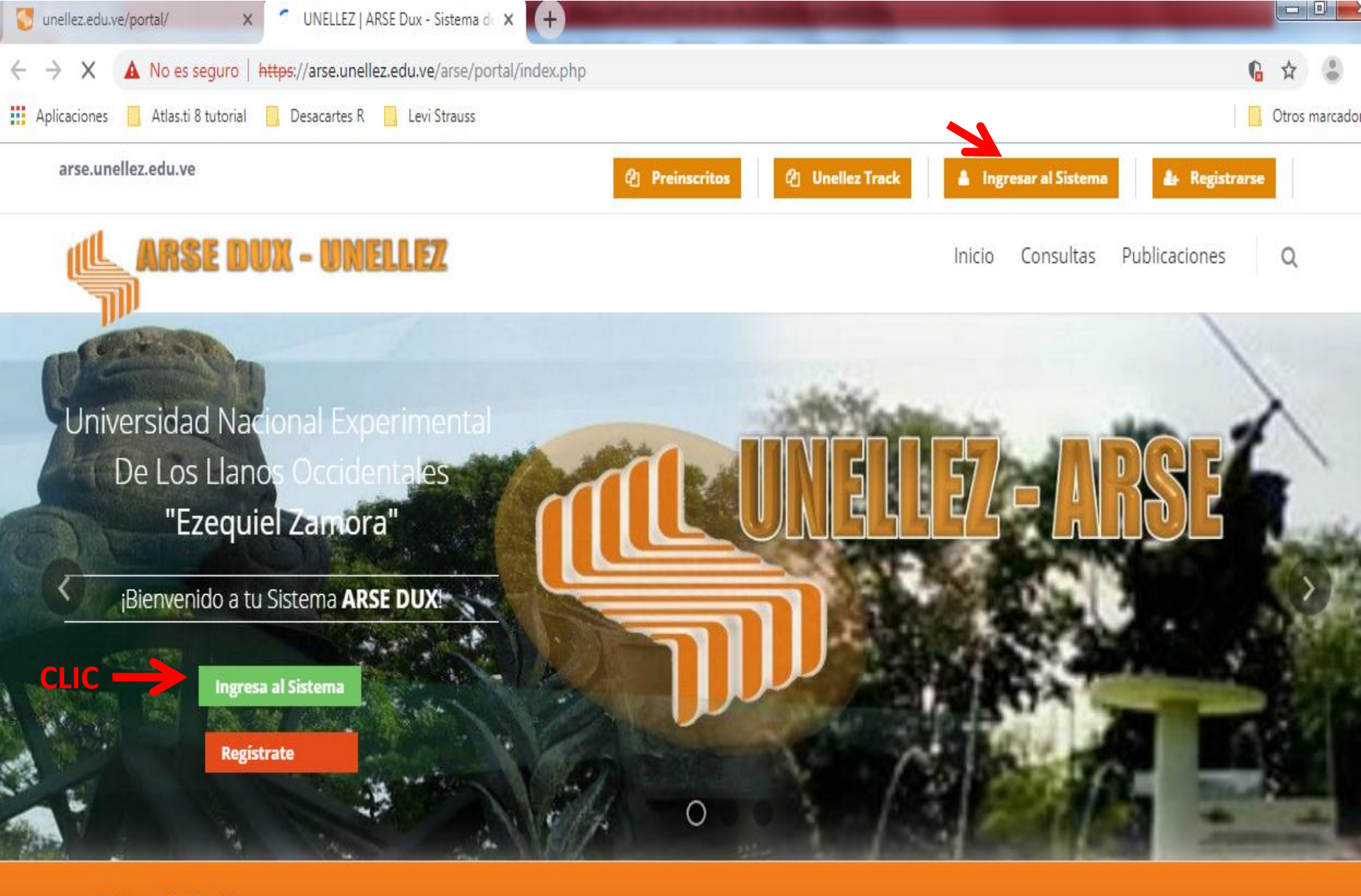

Inicio > Publicaciones

## Publicaciones UNELLEZ

Publicaciones

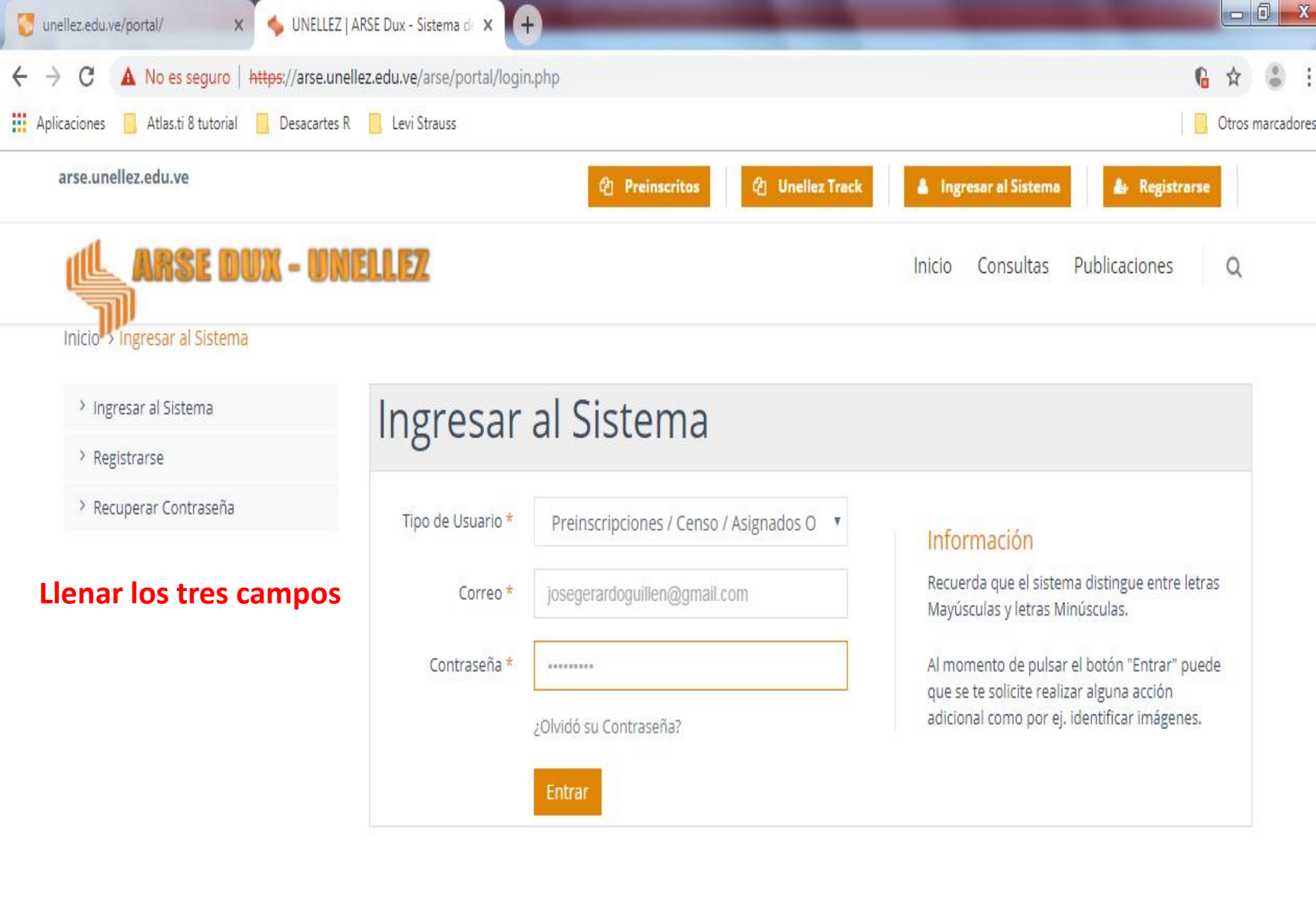

## Recuerde subir su foto para que le quede constancia de su proceso de registro. Clic en cada icono y complete lo que se requiere de usted.

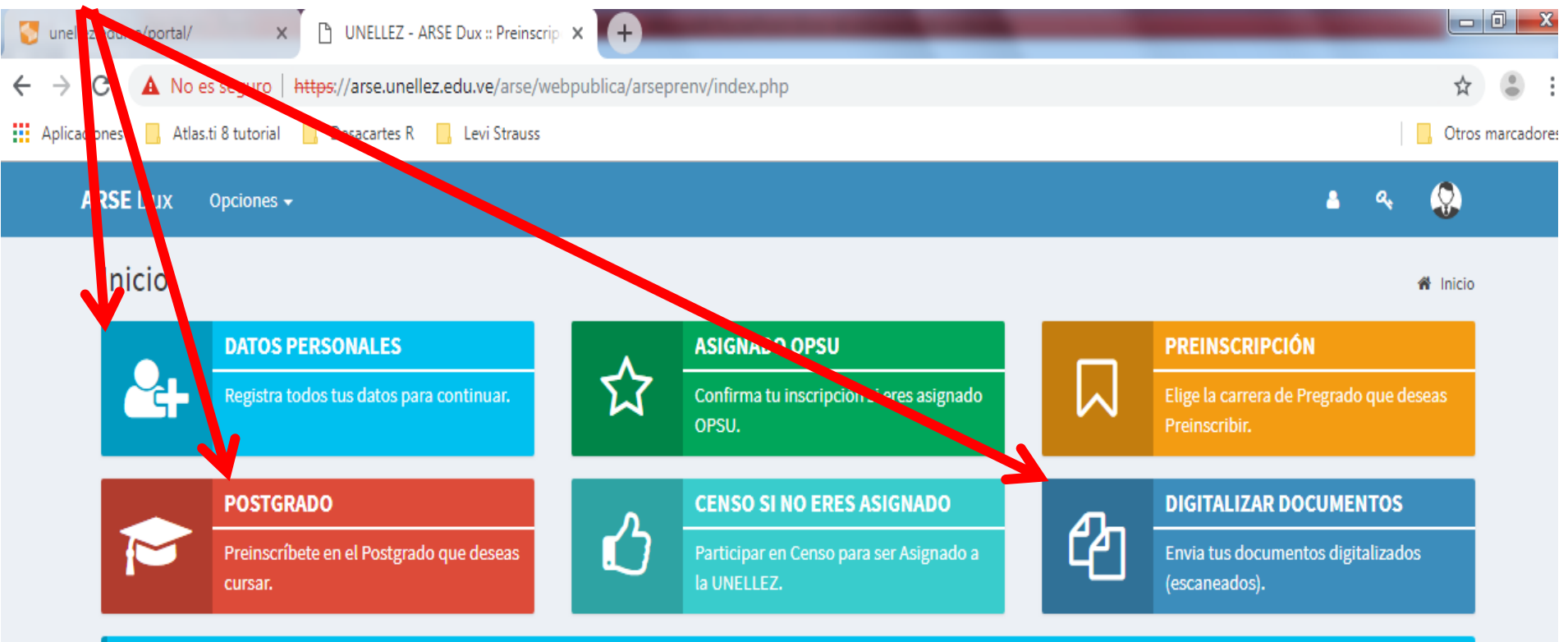

#### Tip!

Si eres asignado OPSU y deseas confirmar tu asignación solo debes ingresar en la opción "ASIGNADO OPSU".

## Debe rellenar todos los campos

| ARSE Dux Opciones -     |                     | 🔺 a. 🥸                         |
|-------------------------|---------------------|--------------------------------|
| Actualizar Datos        |                     | or Actualizar Datos Personales |
| Datos Personales        |                     |                                |
| Cédula / Nro. Pasaporte | Nacionalidad        | Tipo de documento de identidad |
| 3566534                 | Venezolano          | ▼ Seleccione ▼                 |
| Sexo                    | Fecha de Nacimiento |                                |
| Masculino 🔻             | 20 <b>v</b> 10      | v 1999 v                       |
| Apellidos               | Nombres             |                                |
|                         |                     |                                |
| Lugar de Nacimiento     |                     |                                |
| País:                   |                     |                                |
| Afganistán              | <b>T</b>            |                                |
| Lugar:                  |                     |                                |
| Correo                  | Teléfono            | Condicion de residencia        |
|                         | ¥                   | RESIDENTE                      |
| Dirección               |                     |                                |
| Estado:                 |                     |                                |
| Seleccione              | •                   |                                |
| Lugar:                  |                     |                                |

#### Datos Académicos

#### Promedio de Notas

Promedio de Notas de Bachillerato (SOLO PARA PREGRADO) Promedio de Notas de Pregrado (SOLO PARA POSTGRADO)

#### Rama Educ. Media

Seleccione

SOLO PARA PREGRADO

#### Ubicación de Institución País:

Seleccione...

Ubicación de Institución de bachillerato (SOLO PARA PREGRADO) Ubicación de Institución de Pregrado (SOLO PARA POSTGRADO)

#### SNI

Constancia de inscripción del Sistema Nacional de Ingreso (SNI) si es para Postgrado colocar el número de cédula

#### Motivo desiste a cupo de otra Universidad

Explique la Razón por la cual desiste del cupo que le asignaron para otra Universidad (SOLO PARA PREGRADO)

si no es asignado en otra institucion No Aplica

#### Posse Beca?

Seleccione...

.

v

Ŧ

#### Procedencia

Seleccione...

Procedencia de Bachillerato (SOLO PARA PREGRADO) Procedencia de Pregrado (SOLO PARA POSTGRADO) Ŧ

v

v

Ŧ

Ŧ

v

#### Año de graduación

1959

Ŧ

Año de graduación de bachillerato (SOLO PARA PREGRADO) Año de graduación de Pregrado (SOLO PARA POSTGRADO)

#### Modalidad de Ingreso

Seleccione...

#### Asignado por la OPSU a otra Universidad?

Seleccione...

(SOLO PARA PREGRADO) si es para Postgrado Seleccione NO

#### Trabaja?

Seleccione...

Es atleta de alta competencia?

(introduzca el deporte)

#### Se encuentra privado de libertad?

Seleccione...

#### Pertenece a alguna Etnia?

Posee alguna discapacidad?

NO APLICA

Seleccione...

Enviar datos

#### Ubicación de Institución País:

| Venezuela         | • |
|-------------------|---|
| Estado:           |   |
| BARINAS           | • |
| Municipio:        |   |
| Municipio Barinas | • |

Ubicación de Institución de bachillerato (SOLO PARA PREGRADO) Ubicación de Institución de Pregrado (SOLO PARA POSTGRADO)

#### SNI

#### 3566534

Constancia de inscripción del Sistema Nacional de Ingreso (SNI) si es para Postgrado colocar el número de cédula

#### Motivo desiste a cupo de otra Universidad

| Explique la Razón p | or la cual | desiste d | del cupo | que le | asignaron | para | otra | Universidad | (SOLO |
|---------------------|------------|-----------|----------|--------|-----------|------|------|-------------|-------|
| PARA PREGRADO)      |            |           |          |        |           |      |      |             |       |

si no es asignado en otra institucion No Aplica

#### Posse Beca?

| No |  | ۳ |
|----|--|---|
|    |  |   |

#### . . . ...

Posee alguna discapacidad?
No aplica

#### Pertenece a alguna Etnia?

NO APLICA

#### Modalidad de Ingreso

CNU

#### Asignado por la OPSU a otra Universidad?

| Seleccione | • |
|------------|---|
|            |   |

(SOLO PARA PREGRADO) si es para Postgrado Seleccione NO

#### Trabaja?

| A 100 |  |
|-------|--|
| 51    |  |
| ~     |  |

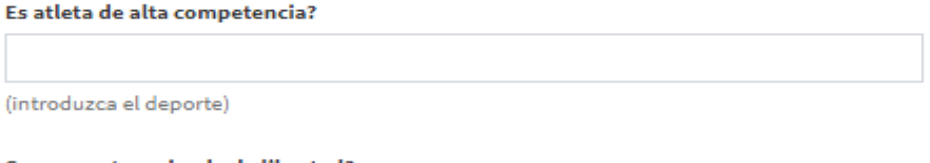

#### Se encuentra privado de libertad?

| No |  |  | • |
|----|--|--|---|
|    |  |  |   |

Enviar datos

Ŧ

### **Recuerde subir foto**

#### ×

#### ۳

v

## Sí los datos personales y los campos han sido completados correctamente, usted podrá avanzar.

## Subida la foto aparece aquí

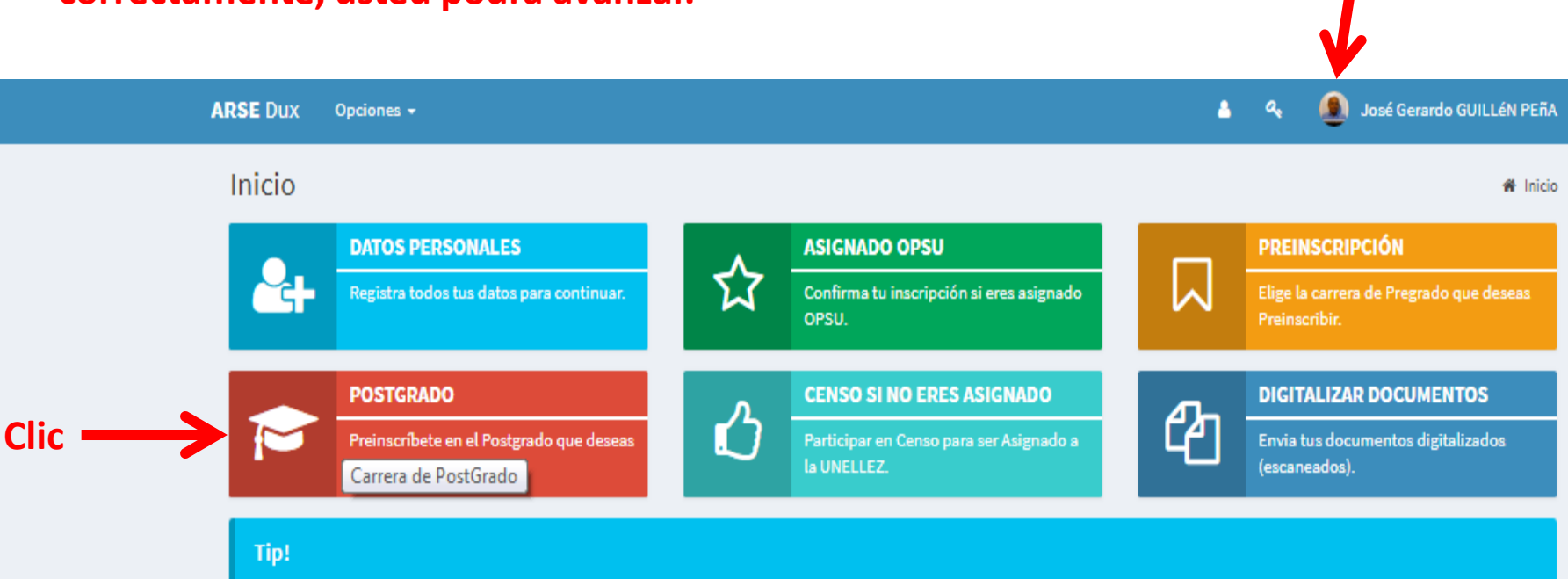

Si eres asignado OPSU y deseas confirmar tu asignación solo debes ingresar en la opción "ASIGNADO OPSU".

a,

8

#### Preinscripción Postgrado

Inicio > Preinscripción Postgrado

#### Oferta Académica. Seleccione la carrera en la que deseas Preinscribirte en un Postgrado

| Sede                   | Seleccione la sede                                                                                                    |      |        | •     |
|------------------------|----------------------------------------------------------------------------------------------------|------|--------|-------|
| Datos Auditor Hecho po | Seleccione la sede<br>Apure - POSTGRADO - San Fernado de Apure -<br>Barinas - POSTGRADO<br>Cojedes - San Carlos (POSTGRADO)<br>Guasdualito - (POSTGRADO) |      |        |       |
| Usuario                | Carrera y Turno                                                                                                    | Sede | Acción | Fecha |

# ARSE Dux Opciones + Preinscripción Postgrado Inicio > Preinscripción Postgrado Oferta Académica. Seleccione la carrera en la que deseas Preinscribirte en un Postgrado

| Sede                               | Barinas - POSTGRADO                                                 |  |  |  |
|------------------------------------|---------------------------------------------------------------------|--|--|--|
| Carreras                           | DOCTORADO EN EDUCACION                                              |  |  |  |
| Turno                              | DIURNO.                                                             |  |  |  |
| Plan Especial de Formac            | ción del Profesorado:                                               |  |  |  |
| ¿Es Profesor<br>Universitario?     | Si es docente de una institución que no sea la UNELLEZ, especifique |  |  |  |
| Redes Sociales                     | facebook twitter                                                    |  |  |  |
| Enviar datos                       |                                                                     |  |  |  |
|                                    |                                                                     |  |  |  |
| Datos Auditor Hecho por el Usuario |                                                                     |  |  |  |

| Usuario Carrera y Turno Sede Acción | Fecha |
|-------------------------------------|-------|
|-------------------------------------|-------|

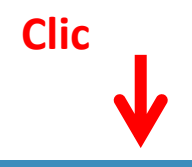

| Call Dux Opciones • | SE Dux | Opciones 👻 |
|---------------------|--------|------------|
|---------------------|--------|------------|

| RSE Dux                                                                                 | Opciones -                                                                                                    |                        |              | <b>–</b> ~ | José Gerardo GUILLÉN PEÑA |  |  |  |
|-----------------------------------------------------------------------------------------|----------------------------------------------------------------------------------------------------|------------------------|--------------|------------|---------------------------|--|--|--|
| Preinsc                                                                                 | Preinscripción Postgrado # Inicio > Preinscripción Postgrado                                                                                                    |                        |              |            |                           |  |  |  |
| 🗸 Registi                                                                               | ro almacenado                                                                                                    |                        |              |            | ×                         |  |  |  |
| Oferta Académica. Seleccione la carrera en la que deseas Preinscribirte en un Postgrado |                                                                                                    |                        |              |            |                           |  |  |  |
|                                                                                         | Sede                                                                                                    | Barinas - POSTGRADO    |              |            | •                         |  |  |  |
|                                                                                         | Carreras                                                                                                    | DOCTORADO EN EDUCACION |              |            | •                         |  |  |  |
|                                                                                         | Turno                                                                                                    | DIURNO.                |              |            | •                         |  |  |  |
| Plan Espe                                                                               | Plan Especial de Formación del Profesorado:                                                                                                    |                        |              |            |                           |  |  |  |
|                                                                                         | ¿Es Profesor     Si es docente de una institución que no sea la UNELLEZ, especifique       Universitario?     Si es docente de una institución que no sea la UNELLEZ, especifique |                        |              |            |                           |  |  |  |
| R                                                                                       | edes Sociales                                                                                                    | facebook twitter       |              |            |                           |  |  |  |
|                                                                                         |                                                                                                    |                        | Enviar datos |            |                           |  |  |  |
|                                                                                         |                                                                                                    |                        |              |            |                           |  |  |  |
| Datos Auditor Hecho por el Usuario                                                      |                                                                                                    |                        |              |            |                           |  |  |  |
| Usuario                                                                                 |                                                                                                    | Carrera y Turno        | Sede         | Acción     | Fecha                     |  |  |  |

# Tercera fase digitalizar documento

| ARSE Dux                       | pciones -                         |                             |                 |                                | <b>a</b> a | . 🧶 | José Gerardo GUILLÉN PEñ         | ^ |
|--------------------------------|-----------------------------------|-----------------------------|-----------------|--------------------------------|------------|-----|----------------------------------|---|
| Preinsc                        | Datos Personale<br>Preinscripción | 25                          |                 |                                |            | *   | Inicio > Preinscripción Postgrad | 0 |
| 🗸 Regist                       | Digitalizar Documentos            |                             |                 |                                |            |     |                                  |   |
|                                | Postgrado                         |                             | Subir Docu      | umentos                        |            |     | ~                                | - |
| Oferta Aca                     | Asignado OPSU                     |                             |                 | Preinscribirte en un Postgrado |            |     |                                  |   |
|                                | Participar en el                  | Censo para ser Asignado a l | a UNELLEZ       |                                |            |     |                                  | _ |
|                                | Actualizar Foto                   |                             |                 |                                |            |     | <b>`</b>                         | r |
|                                | Carreras                          | DOCTORADO EN EDUCA          | CION            |                                |            |     | •                                |   |
|                                | Turno                             | DIURNO.                     |                 |                                |            |     | •                                | ٢ |
| Plan Espe                      | cial de Formac                    | ión del Profesorado:        |                 |                                |            |     |                                  |   |
| ¿Es Profesor<br>Universitario? |                                   | Si es docente de una inst   | litución que no | o sea la UNELLEZ, especifique  |            |     |                                  |   |
| Redes Sociales                 |                                   | facebook twitter            |                 |                                |            |     |                                  |   |
|                                |                                   |                             |                 | Enviar datos                   |            |     |                                  |   |

-

#### Subir Documentos

🕷 Inicio 🖂 Subir Documentos

RECOMENDACIONES PARA SUBIR SUS DOCUMENTOS 1 Debe subir solo imágenes digitalizadas mediante un scanner (No subir fotos). - Es obligatorio que las imágenes tengan la mayor nitidez posible para que sean legibles, de lo contrario no se recibirán los documentos. - Para subir cada Imágen debe pulsar en el botón "Examinar", luego elegir la Imágen y la misma será enviada inmediatamente al Servidor. - Tenga en cuenta que puede subir hasta cinco (5) imágenes por cada documento. - Las imágenes subidas en este módulo no podrán ser modificadas una vez que sean consignados y verificados los documentos en físico en las instalaciones de la UNELLEZ Título de maestría (en caso de aspirantes a doctorado). Arrastre y suelte aquí los archivos ... Examinar .. Notas certificadas de los estudios de maestría (en caso de aspirantes a doctorado). Arrastre y suelte aquí los archivos ... Examinar ..

Debe entregar la información de acuerdo a lo que desea formarse

| Arrastre y suelte aquí los archivos |
|-------------------------------------|
|                                     |
|                                     |
| Arrastre y suelte aquí los archivos |
| porte                               |
| Arrastre y suelte aquí los archivos |
| de Preinscripción                   |
| Arrastre y suelte aquí los archivos |
|                                     |